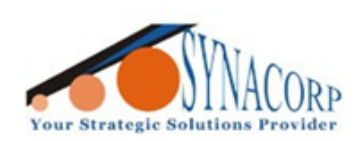

SYNACORP TECHNOLOGIES SDN. BHD. (1310487-K) No.25 Lorong 1/SS3, Bandar Tasek Mutiara, 14120 Simpang Ampat, Penang, Malaysia, T: +604.586.0026 F: +604.586.0026 WEBSITE: www.synacorp.my EMAIL: sales@synacorp.my

# Using DHT22 Digital Temperature & Humidity Sensor

# **Module with Arduino**

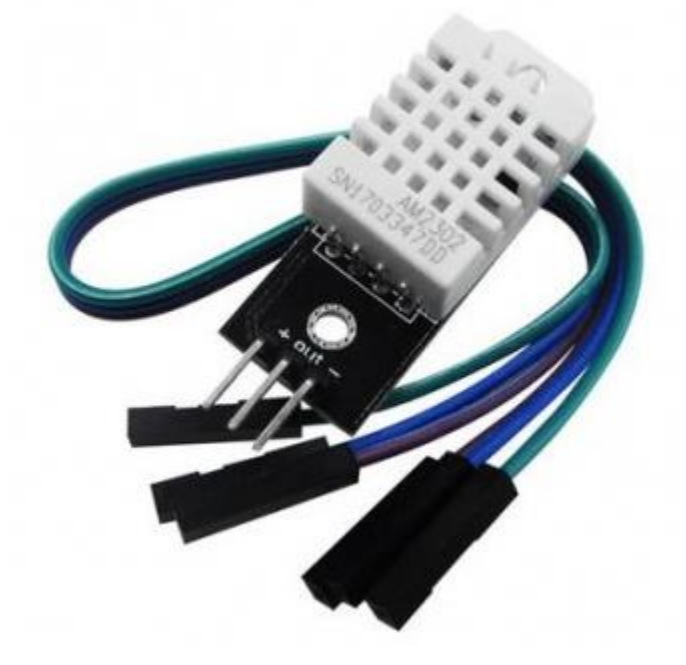

The DHT sensors are made of two parts, a capacitive humidity sensor and a thermistor. There is also a very basic chip inside that does some analog to digital conversion and spits out a digital signal with the temperature and humidity. The digital signal is fairly easy to read using any microcontroller.

In this tutorial, the DHT22 sensor will be used alongside with Arduino to take a temperature and humidity reading. This sensor is suitable to use for basic data logging.

### Feature / Detail:

| • | Accuracy                     | = 0.1               |
|---|------------------------------|---------------------|
| • | Humidity Range               | = 0~100% RH         |
| • | Temperature Range            | = -40~80°C          |
| • | Humidity Precision           | $=\pm2\%$ RH        |
| • | <b>Temperature Precision</b> | $=\pm 0.5^{\circ}C$ |
|   |                              |                     |

### **Objective:**

The DHT22 sensor will sense the Temperature & Humidity level and the

reading values will be displayed at the Serial Monitor tab.

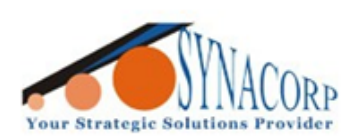

SYNACORP TECHNOLOGIES SDN. BHD. (1310487-K) No.25 Lorong I/SS3, Bandar Tasek Mutiara, 14120 Simpang Ampat, Penang, Malaysia. T: +604.586.0026 F: +604.586.0026 WEBSITE: www.synacorp.my EMAIL: sales@synacorp.my

## **Preparation:**

- Arduino Board
- DHT22 Digital Temperature & Humidity Sensor Module
- Jumper Wire

## **Pin Connection:**

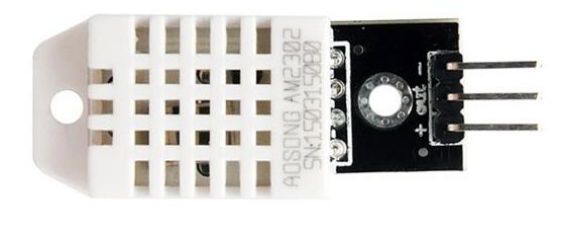

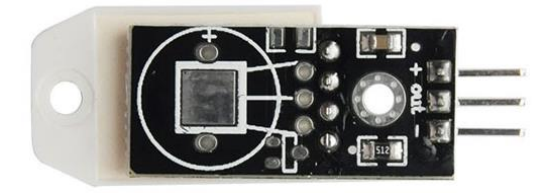

| DHT22 |
|-------|
| +     |
| -     |
| Out   |
|       |

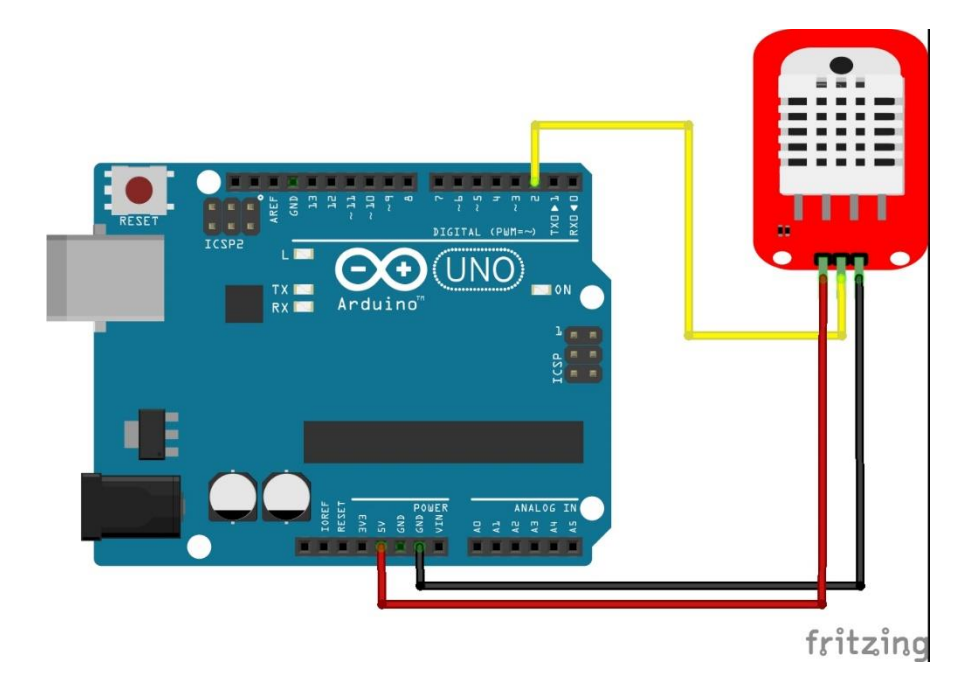

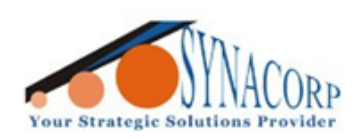

SYNACORP TECHNOLOGIES SDN. BHD. (1310487-K) No.25 Lorong I/SS3, Bandar Tasek Mutiara, 14120 Simpang Ampat, Penang, Malaysia. T: +604.586.0026 F: +604.586.0026 WEBSITE: www.synacorp.my EMAIL: sales@synacorp.my

## **Installing Library:**

1. Download & install 'SimpleDHT' library from Arduino Library Manager based on picture below.

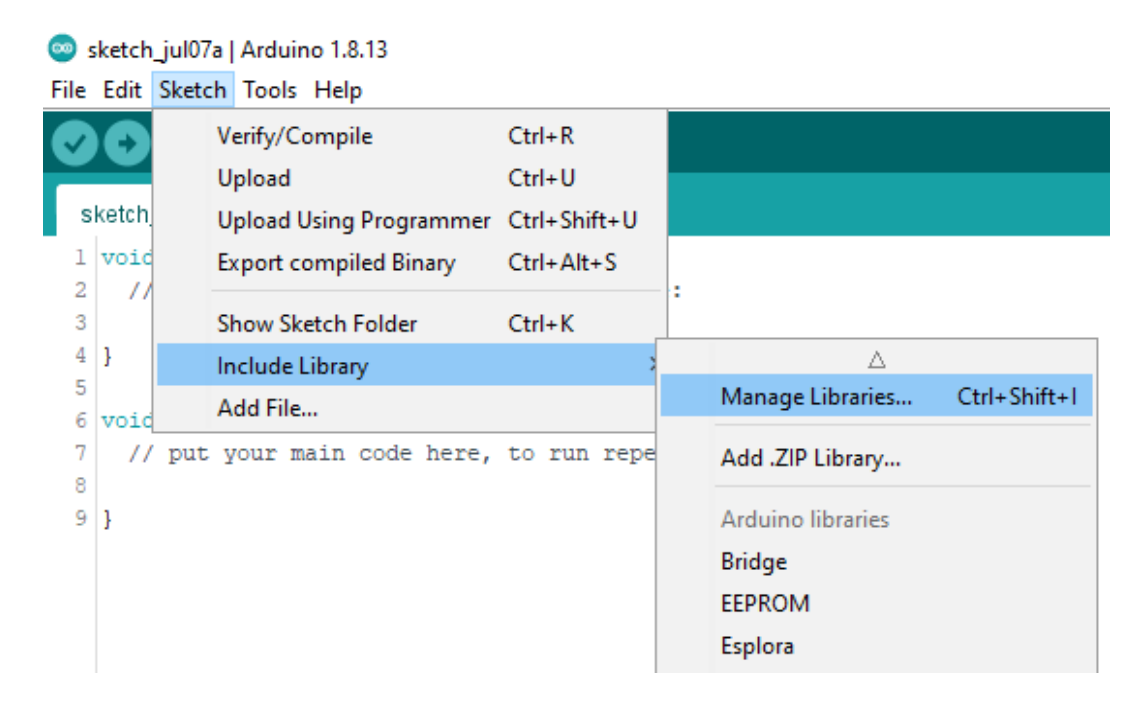

| 🐵 Library Manager                                                                                                    | × |   |
|----------------------------------------------------------------------------------------------------|---|---|
| Type All 🗸 Topic All 🗸 Isimple dht                                                                                                    |   | ] |
| SimpleDHT         by Winlin         Arduino Temp & Humidity Sensors for DHT11 and DHT22. Simple C++ code with lots of comments, strictly follow the standard DHT protocol, supports 0.5HZ(DHT22) or 1HZ(DHT11) sampling rate.         More info         Version 1.0.12 v | ^ |   |
|                                                                                                    |   |   |
|                                                                                                    | U |   |
| Clos                                                                                                    | e |   |

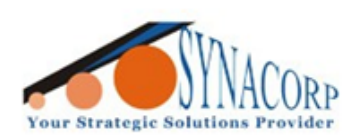

SYNACORP TECHNOLOGIES SDN. BHD. (1310487-K) No.25 Lorong I/SS3. Bandar Tasek Mutiara, 14120 Simpang Ampat, Penang, Malaysia. T: +604.586.0026 F: +604.586.0026 WEBSITE: www.synacorp.my EMAIL: sales@synacorp.my

#### **Uploading Sketch / Program:**

1. Open DHT22Default sketch as picture below.

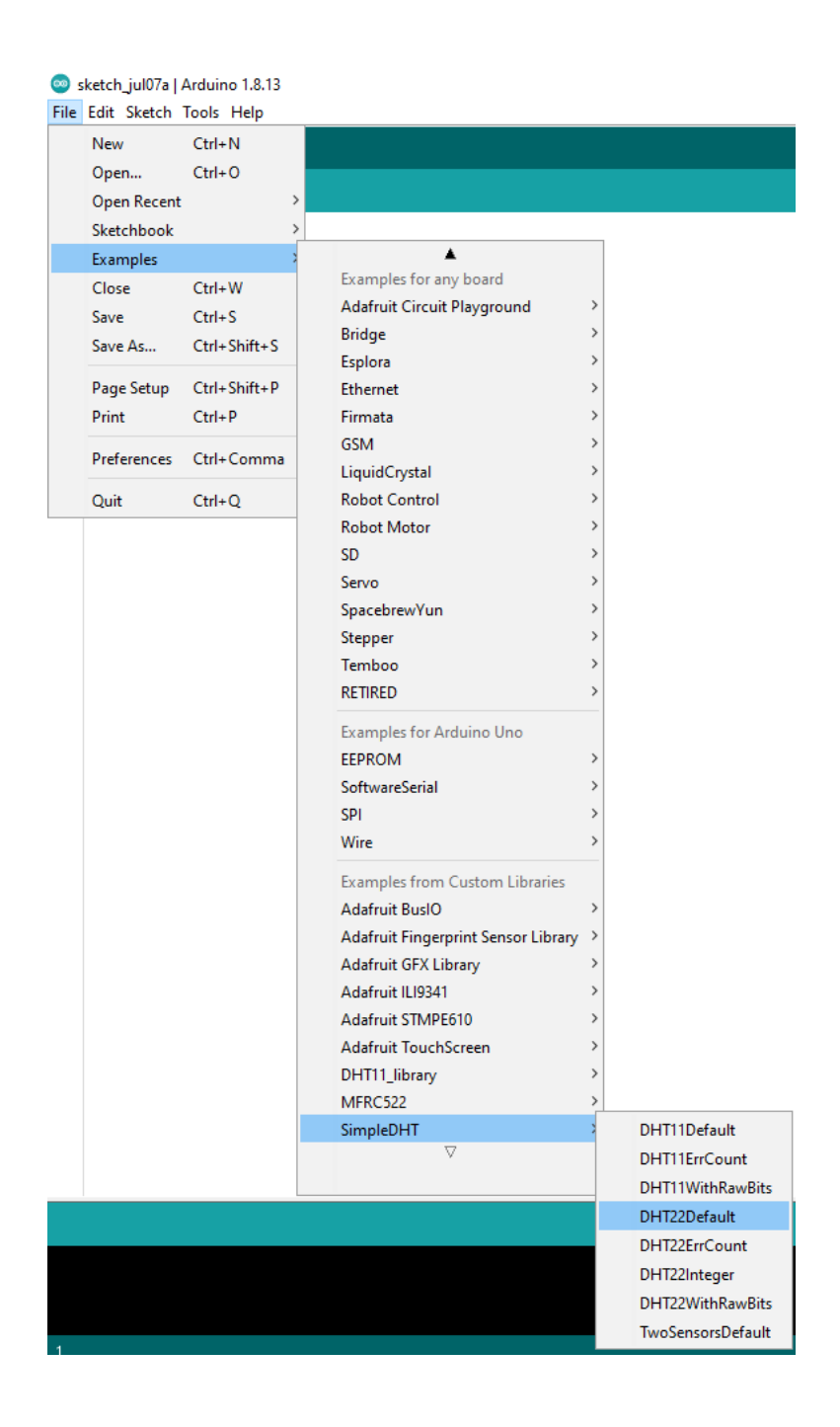

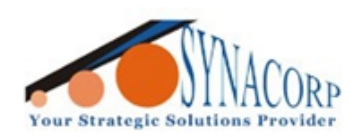

SYNACORP TECHNOLOGIES SDN. BHD. (1310487-K) No.25 Lorong 1/SS3, Bandar Tasek Mutiara, 14120 Simpang Ampat, Penang, Malaysia, T: +604.586.0026 F: +604.586.0026 WEBSITE: www.synacorp.my EMAIL: sales@synacorp.my

2. Upload the sketch & Open the Serial Monitor tab to obtain current temperature & humidity data .

| 0           | DHT22Default   Arduino 1.8.13                                                                          |       |        |
|-------------|----------------------------------------------------------------------------------------------------|-------|--------|
| File        | Edit Sketch Tools Help                                                                                 |       |        |
|             |                                                                                                    |       |        |
|             | DHT22Default                                                                                           |       |        |
| 1           | finglude /SimpleDUT by                                                                                 |       |        |
| 2           | Finding (Simplebri, in/                                                                                |       |        |
| 3           | // for DHT22,                                                                                          |       |        |
| 4           | // VCC: 5V or 3V                                                                                       |       |        |
| 5           | // GND: GND                                                                                            |       |        |
| 6           | // DATA: 2                                                                                             |       |        |
| 7           | <pre>int pinDHT22 = 2;</pre>                                                                           |       |        |
| 8           | SimpleDHT22 dht22(pinDHT22);                                                                           |       |        |
| 10          | void setup() [                                                                                         |       |        |
| 11          | Serial_begin (115200):                                                                                 |       |        |
| 12          |                                                                                                    |       |        |
| 13          |                                                                                                    |       |        |
| 14          | <pre>void loop() {</pre>                                                                               |       |        |
| 15          | // start working                                                                                       |       |        |
| 16          | <pre>Serial.println("======""");</pre>                                                                 |       |        |
| 17          | <pre>Serial.println("Sample DHT22");</pre>                                                             |       |        |
| 10          | // mead without samples                                                                                |       |        |
| 20          | // Gremark We use read2 to get a float data, such as 10.1*C                                            |       |        |
| 21          | <pre>// if user doesn't care about the accurate data, use read to get a byte data, such as 10*C.</pre> |       |        |
| 22          | <pre>float temperature = 0;</pre>                                                                      |       |        |
| 23          | <pre>float humidity = 0;</pre>                                                                         |       |        |
| 24          | <pre>int err = SimpleDHTErrSuccess;</pre>                                                              |       |        |
| 25          | if ((err = dht22.read2(stemperature, shumidity, NULL)) != SimpleDHTErrSuccess) {                       |       |        |
| 26          | <pre>Serial.print("Read DHT22 failed, err="); Serial.println(err);delay(2000); return:</pre>           |       |        |
| 28          | leculi,                                                                                                |       |        |
| 29          |                                                                                                    |       |        |
| 30          | <pre>Serial.print("Sample OK: ");</pre>                                                                |       |        |
| 31          | <pre>Serial.print((float)temperature); Serial.print(" *C, ");</pre>                                    |       |        |
| 32          | <pre>Serial.print((float)humidity); Serial.println(" RH%");</pre>                                      |       |        |
| 33          |                                                                                                    |       |        |
| 34          | // DHT22 sampling rate is 0.5HZ.                                                                       |       |        |
|             |                                                                                                    | _     | ~      |
| <u>ه</u> در |                                                                                                    |       | ×      |
|             |                                                                                                    |       | Send   |
| 6:01:       | 42.860 -> ===================================                                                          |       |        |
| 6:01:       | 42.860 -> Sample DHT22                                                                                 |       |        |
| 6:01:       | 42.860 -> Sample OK: 31.70 *C, 55.20 RH%                                                               |       |        |
| 6:01:       | 45.376 -> ===================================                                                          |       |        |
| 6:01:       | 45.376 -> Sample DH122<br>45.376 -> Sample OK' 31 60 *C 51 90 RH%                                      |       |        |
| 6:01:       | 47.893 -> ===================================                                                          |       |        |
| 6:01:       | 47.893 -> Sample DHT22                                                                                 |       |        |
| 6:01:       | 47.893 -> Sample OK: 31.60 *C, 49.70 RH%                                                               |       |        |
|             |                                                                                                    |       |        |
|             |                                                                                                    |       |        |
|             |                                                                                                    |       |        |
|             |                                                                                                    |       |        |
|             |                                                                                                    |       |        |
|             |                                                                                                    | Class | outout |
| ∠ Aut       | uscroli 🕑 show unestamp 115200 baud 🗸                                                                  | Clear | output |

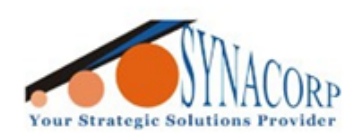

SYNACORP TECHNOLOGIES SDN. BHD. (1310487-K) No.25 Lorong I/SS3, Bandar Tasek Mutiara, 14120 Simpang Ampat, Penang, Malaysia, T: +604.586.0026 F: +604.586.0026 WEBSITE: www.synacorp.my EMAIL: sales@synacorp.my

## Fixing Error Receiving Data:

Some DHT22 module might not report data correctly (example = error) due to library incompatibility. This problem occurs because there are many types of different OEM chips used on same breakout board. To fix this issue user need to change the main Library.

1. Close Arduino IDE. Navigate to 'C:\Users\Admin\Documents\Arduino\libraries\SimpleDHT' to edit SimpleDHT.cpp.

2. Open / Edit the SimpleDHT.cpp with any text editor (Notepad++ is recommended).

| Name               |                 | Date modified     | Туре            | Size  |
|--------------------|-----------------|-------------------|-----------------|-------|
| examples           |                 | 1/5/2019 12:08 AM | File folder     |       |
| keywords.txt       |                 | 1/5/2019 12:08 AM | Text Document   | 1 KB  |
| library.properties |                 | 1/5/2019 12:08 AM | PROPERTIES File | 1 KB  |
| LICENSE            |                 | 1/5/2019 12:08 AM | File            | 2 KB  |
| README.md          |                 | 1/5/2019 12:08 AM | MD File         | 3 KB  |
| *+ SimpleDHT.cpp   |                 | 1/5/2019 12:08 AM | C++ Source      | 11 KB |
| 🗈 SimpleDHT.h      | Open            |                   | ++ Header       | 7 KB  |
| Edit               |                 |                   |                 |       |
|                    | 📔 Edit with Not | tepad++           |                 |       |
|                    | 🕀 Scan with Wi  | ndows Defender    |                 |       |
|                    | 🖻 Share         |                   |                 |       |
|                    | Open with       |                   | >               |       |

```
🔚 SimpleDHT.cpp 🔀
294
295
      int SimpleDHT22::read2(int pin, float* ptemperature, float* phumidity, byte pdata[40]) {
296
           setPin(pin);
297
           return read2(ptemperature, phumidity, pdata);
298
      L
299
300
     int SimpleDHT22::sample(byte data[40]) {
301
           // empty output data.
302
           memset(data, 0, 40);
303
304
           // According to protocol: http://akizukidenshi.com/download/ds/aosong/AM2302.pdf
305
           // notify DHT11 to start:
           11
                1. T(be), PULL LOW 1ms(0.8-20ms).
306
307
           11
                 2. T(go), PULL HIGH 30us(20-200us), use 40us.
                 3. SET TO INPUT.
308
           11
309
           pinMode(pin, OUTPUT);
310
           digitalWrite(pin, LOW);
          delayMicroseconds(1000);
311 🔵
           // Pull high and set to input, before wait 40us.
312
313
           // @see https://github.com/winlinvip/SimpleDHT/issues/4
314
           // @see https://github.com/winlinvip/SimpleDHT/pull/5
315
           digitalWrite(pin, HIGH);
316
           pinMode(pin, INPUT);
317
           delayMicroseconds(40);
```

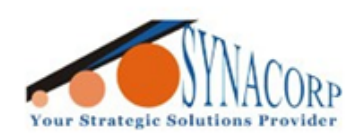

3. Scroll down to line 311, edit *delayMicroseconds(1000)*; to *delay(10)*; & save.

```
🔚 SimpleDHT.cpp 🔀
```

```
294
295
     int SimpleDHT22::read2(int pin, float* ptemperature, float* phumidity, byte pdata[40]) {
296
           setPin(pin);
297
           return read2 (ptemperature, phumidity, pdata);
      Lı
298
299
300
     int SimpleDHT22::sample(byte data[40]) {
301
           // empty output data.
302
           memset(data, 0, 40);
303
304
           // According to protocol: http://akizukidenshi.com/download/ds/aosong/AM2302.pdf
305
           // notify DHT11 to start:
                1. T(be), PULL LOW 1ms(0.8-20ms).
306
           11
307
           11
                2. T(go), PULL HIGH 30us(20-200us), use 40us.
308
           11
                SET TO INPUT.
           pinMode(pin, OUTPUT);
309
310
           digitalWrite(pin, LOW);
311
           delay(10);
312
           // Pull high and set to input, before wait 40us.
313
           // @see https://github.com/winlinvip/SimpleDHT/issues/4
314
           // @see https://github.com/winlinvip/SimpleDHT/pull/5
315
           digitalWrite(pin, HIGH);
316
           pinMode(pin, INPUT);
317
           delayMicroseconds(40);
318
```

4. Open Arduino IDE reupload the same sketch / program. Open the serial monitor the result should be fixed.

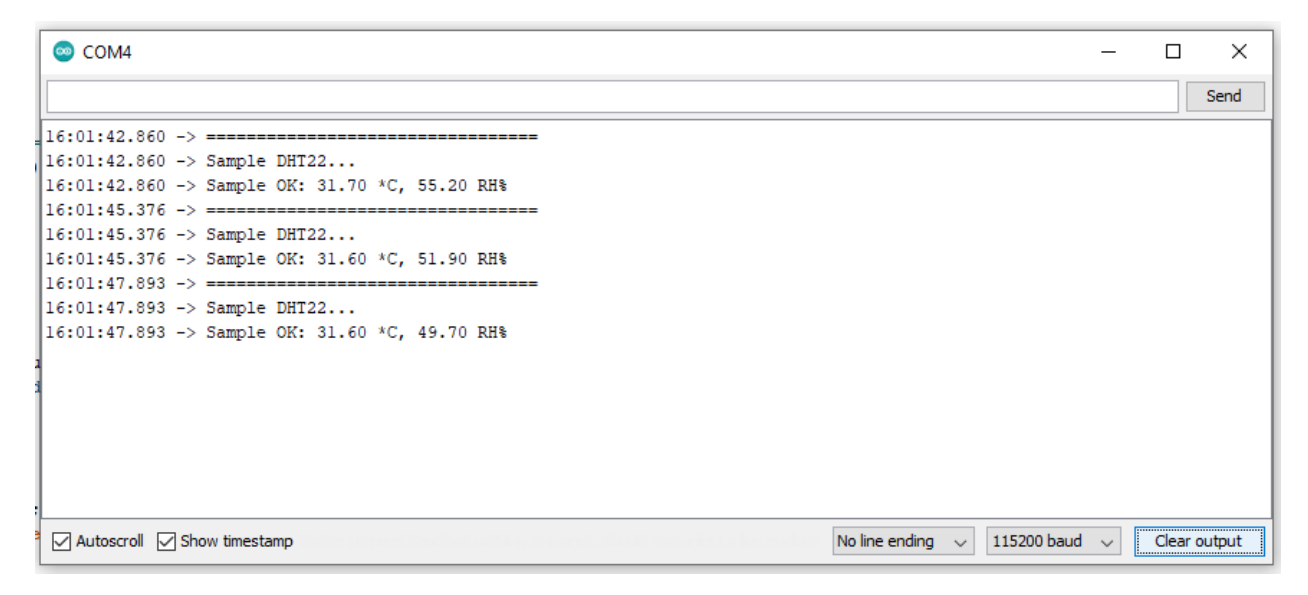